Hochschule Düsseldorf University of Applied Sciences

# HSD Sk INFO

Fachbereich Sozial- und Kulturwissenschaften Faculty of Social Sciences and Cultural Studies

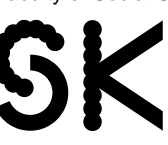

Andras Balz Referent für Lehrplanung andreas.balz @hs-duesseldorf.de

Stand 12.03.2018

# Seminar- und Prüfungsanmeldung Master Psychosoziale Beratung im Sommersemester 2018 (Info für Studierende)

Im Master-Studiengang Psychosoziale Beratung (MAPB) erfolgt ab dem Sommersemester 2018 in den Seminarsitzungen nur noch eine Seminaranmeldung. Die Anmeldung zu den Prüfungen und Testaten erfolgt dann ausschließlich online über das OSSC unter http://ossc.hs-duesseldorf.de.

## Seminaranmeldung

In den ersten beiden Seminarsitzungen tragen Sie sich in eine Seminarliste ein, um sich zum Seminar anzumelden. Dies ist die erste Voraussetzung dafür, später auch eine Prüfung abzulegen bzw. ein Testat zu erhalten.

### Prüfungs- bzw. Testatanmeldung

Die zweite Voraussetzung, um eine Prüfung abzulegen bzw. ein Testat zu erhalten, ist die fristgerechte Anmeldung zur Prüfung bzw. zum Testat online über das OSSC. Bitte beachten: Die Anmeldung erfolgt über die OSSC-Funktion "Prüfungsanmeldung", NICHT über die "Seminaranmeldung", die in den Bachelor-Studiengängen genutzt wird.

Bei Wahlmöglichkeiten – im Sommersemester 2018 im MAPB also nur bei der Prüfung "MB6.1 Supervidierte Praxis I" – erfolgt die Prüfungsanmeldung im OSSC unter dem Seminar, zu dem Sie sich auch schriftlich - durch Unterschrift auf der Seminarliste - angemeldet sind.

In den KomVor-Einträgen der Seminare des MAPB sind die jeweils gültigen Anmeldefristen hinterlegt. Diese sind auch im OSSC in der "Prüfungsanmeldung" sichtbar.

### Prüfungsabmeldung

Innerhalb der Anmeldefrist können Sie sich auch wieder online über das OSSC von den Prüfungen abmelden.

Nach Ende dieser Frist können Sie sich bis 1 Woche vor der Prüfung, aber nur noch schriftlich gegenüber der/dem Dozent\*in abmelden. Hierzu können Sie das entsprechende Formular von der Website des Fachbereichs verwenden oder aber eine unterschriebene, persönliche Erklärung. Zur Fristwahrung bzw. Dokumentation

des Zeitpunkts der Abmeldung, können Sie auch eine E-Mail an <u>abmeldung.soz-kult@hs-duesseldorf.de</u> schicken. Die E-Mail ersetzt aber nicht die Abgabe der eigenhändig unterschriebenen Abmeldung bei dem/r Dozent\*in.

Nach Ablauf der Frist für die Prüfungs- bzw. Testatanmeldung rufen die Lehrenden die entsprechenden Anmeldelisten im OSSC ab und gleichen diese mit den Anmeldungen auf Ihrer Seminaranmeldeliste ab. Studierende, die sich zu einer Prüfung im Kontext eines Seminars im OSSC angemeldet haben, zu dem sie sich nicht auf der Seminarliste angemeldet haben, dürfen die Prüfung nicht ablegen und werden von den Lehrenden wieder abgemeldet.

### Wenn die Anmeldung im OSSC nicht funktioniert

- Keine Zugangsdaten oder TAN Liste
  Zum OSSC können Sie sich mit Ihrem HSD-Account anmelden. Wenn Sie Ihr
  Passwort vergessen haben, nutzen Sie bitte den Link "Passwort vergessen
  >> (Funktion für Studierende)" auf der OSSC -Startseite. Bei anderen
  Problemen mit Ihren Zugangsdaten, wenden Sie sich bitte an den <u>ServiceDesk der Campus IT</u>. Dort erhalten Sie auch eine neue TAN Liste, wenn Sie
  diese verloren haben. Ein persönliches Erscheinen ist dazu nicht notwendig.
  Sie müssen von Ihrer Hochschul-E-Mail-Adresse eine E-Mail unter Angabe
  Ihres Namens und Ihrer Matrikelnummer an <u>servicedesk@hs-duesseldorf.de</u>
  senden. Sie bekommen dann schnellstmöglich eine gültige TAN-Liste als PDF
- zugesandt. Alle anderen TAN-Listen sind dann ungültig.
  Fehlende Voraussetzungen: siehe Hinweis auf Voraussetzungsfehler unter Status
  Wenn es zu der Prüfung, für die Sie sich anmelden möchten, Voraussetzungen gibt (z.B. bestandene andere Prüfungen bzw. Module) können Sie sich nur anmelden, wenn diese Voraussetzungen erfüllt sind. Sollten Sie diese Voraussetzungen erfüllen und trotzdem diese Fehlermeldung erhalten, wenden Sie sich bitte an das <u>Studienbüro</u>.
  Der Link "Prüfung anmelden" wird unter dem gewünschten Seminar nicht angezeigt: Wenn Sie bereits zu dieser Prüfung unter einem anderen Seminar angemeldet sind, wird der Link nicht mehr angezeigt. Sie können sich zu einer Prüfung nur in einem Seminar anmelden. Wenn Sie sich unter dem falschen Seminar angemeldet haben, oder sich
- umentschieden haben, melden Sie sich zunächst dort wieder ab.
  Falls die Anmeldung aus anderen Gründen nicht funktioniert, wenden Sie sich bitte an das Studienbüro.